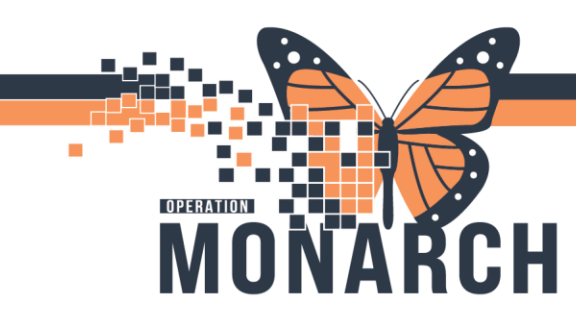

### LABOUR AND DELIVERY NURSE

- Sunday Morning CN to delegate powerplan initiation for up coming RhoGAM Clinic on Tuesday

   Obtain Appointment list from Ward clerk
  - b. Nurse to access the patient chart from the patient search bar in top right corner review

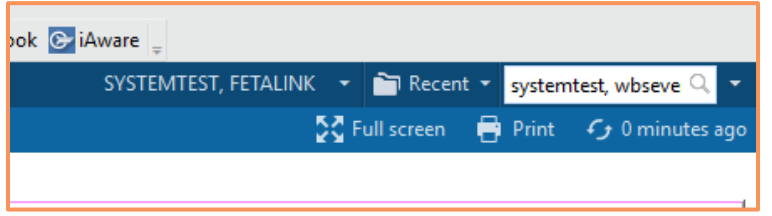

c. In the **Encounter Search** window ensure correct patient displaces in top box and select Encounter for RhoGAM appointment in Bottom window

#### d. Select OK

| Encounter Search          |          |                 |               |           |              |      |                    |                                  |            |                          |                 | ×        |
|---------------------------|----------|-----------------|---------------|-----------|--------------|------|--------------------|----------------------------------|------------|--------------------------|-----------------|----------|
|                           |          |                 |               |           |              |      |                    |                                  |            |                          |                 |          |
| Health Card Number:       | MRN      | Patient N       | lame          | Health    | Card Number  | VC   | Sex Birth Date     | (DD-MMM-YYYY)                    | Age        | Deceased?                |                 |          |
| ×                         | 1100140  | 9 SYSTEM        | TEST, WBSEV   | EN        |              |      | Female 02/Feb/19   | 98                               | 26 Years   | No                       |                 |          |
| Last Name:                |          |                 |               |           |              |      |                    |                                  |            |                          |                 |          |
| SYSTEMTEST                |          |                 |               |           |              |      |                    |                                  |            |                          |                 |          |
| First Name:               |          |                 |               |           |              |      |                    |                                  |            |                          |                 |          |
| WBSEVEN                   |          |                 |               |           |              |      |                    |                                  |            |                          |                 |          |
| MRN:                      |          |                 |               |           |              |      |                    |                                  |            |                          |                 |          |
|                           |          |                 |               |           |              |      |                    |                                  |            |                          |                 |          |
| Birth Date (DD-MMM-YYYY): |          |                 |               |           |              |      |                    |                                  |            |                          |                 |          |
| **!***                    |          |                 |               |           |              |      |                    |                                  |            |                          |                 |          |
| Sex:                      |          |                 | <b>5</b> 111  | 10.511    | D 4 47       |      |                    |                                  |            |                          |                 |          |
| ×                         | Facility | MRN<br>11001409 | FIN 22.005050 | Visit Id  | Patient Type | Regi | Date (DD-MMM-YYYY) | Expected Date of 2024 Sep 24.16  | of Arrival | Disch Date (DD-MMM-YYYY) | Medical Service | Location |
| FIN:                      | SCS      | 11001409        | 22-001567     | 22-002327 | Inpatient    | 2024 | -Apr-13 11:07      | 2024-Sep-24 10<br>2024-May-28 10 | 0:00       | 2024-Jun-17 13:22        | Obstetrics      | SC 4DA   |
|                           |          |                 |               |           |              |      |                    |                                  |            |                          |                 |          |
| Phone Number:             |          |                 |               |           |              |      |                    |                                  |            |                          |                 |          |
|                           |          |                 |               |           |              |      |                    |                                  |            |                          |                 |          |
| Deceased?:                |          |                 |               |           |              |      |                    |                                  |            |                          |                 |          |
| · · · · ·                 |          |                 |               |           |              |      |                    |                                  |            |                          |                 |          |
| Search Reset              |          |                 |               |           |              |      |                    |                                  |            |                          |                 |          |
|                           |          |                 |               |           |              |      |                    |                                  |            |                          |                 |          |
|                           |          |                 |               |           |              | _    |                    |                                  |            |                          |                 | /        |
|                           |          |                 |               |           |              |      |                    |                                  |            | ОК                       | Cancel          | Preview  |

#### e. Assign Relationship and select OK

| Assign a Relationship            | ×         |
|----------------------------------|-----------|
| For Patient: SYSTEMTEST, WBSEVEN |           |
| Relationships:                   |           |
| Chart Review                     |           |
| Nurse                            |           |
| Secondary Nurse                  |           |
|                                  | OK Cancel |

# niagarahealth

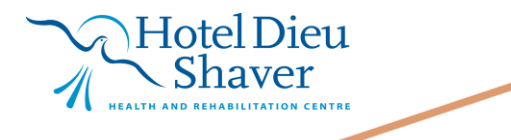

1

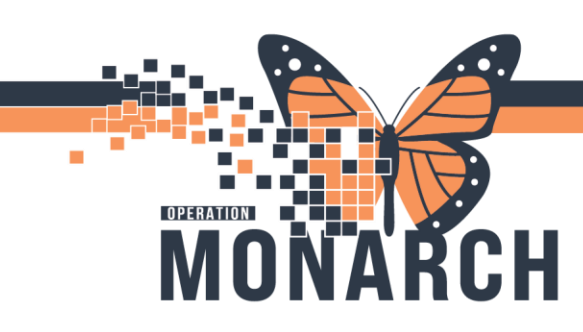

f. Nurse to review patient blood type (located under laps in results review), order for Rhig (Located under orders) and blood consent (located in Documentation)

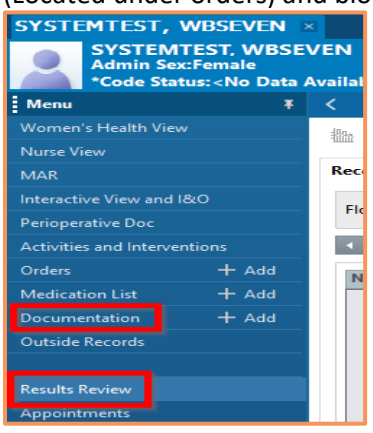

#### g. Initiate powerplan

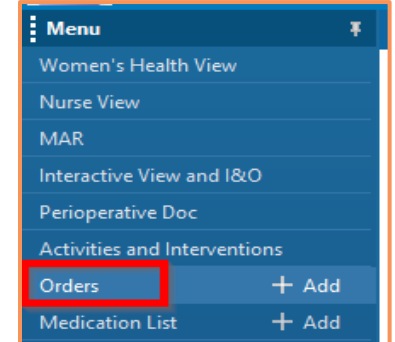

- h. Nurse to select the **OB RhoGAM Clinic Planned** powerplan under the view section for it to display
- i. Review powerplan and select Initiate Now

| View                           | A Z Component                                                                                                    | Satus Doce Data                                                                                                    |
|--------------------------------|----------------------------------------------------------------------------------------------------|----------------------------------------------------------------------------------------------------|
| rders for Signature            | OR Rheart Clinic (Rismand)                                                                                                    |                                                                                                    |
| lans                           | Last updated on: 2024-Sep-23 09:44 by: NHS Test03. Physician - W                                                                                                    | omen's Health                                                                                                    |
| Document in Plan               | Alerts last checked on 2024-Sep-23 09:44 by: NHS Test03, Physician                                                                                                    | - Women's Health                                                                                                    |
| OB Reason Clinic Riverset      | a Admission/Transfer/Discharge                                                                                                    |                                                                                                    |
| Contrologian Clinic (Polinica) | The intent of the power plan is for rhogam injection for                                                                                                    | r patients at 28-32 weeks gestation who present to the rhogam clinic.                                                                      |
| forest and a starte con        | Discharge Patient                                                                                                    | Home, 15 minutes after injection if no untoward effects noted                                                                              |
| Admission (Tenerfee/Discharge  | # Patient Care                                                                                                    |                                                                                                    |
| Diat                           | PowerPlan Nurse to Initiate                                                                                                    | Nurse to initiate PowerPlan on the Sunday before Rhogam Clinic.                                                                            |
| Artivity                       | d Laboratory                                                                                                    |                                                                                                    |
| Vital Signs/Monitoring         | RhIG 300 mcg Product                                                                                                    | Urgent, Blood, >= 20 weeks, Routine 28 weeks, 1, 300, "Transfuse Derivative" order is required with each product order                     |
| Patient Care                   | TRANSFUSE Derivative                                                                                                    | <ul> <li>Blood Products: Rh/G 300 mcg Product, Transfuse Quantity: 300, mcg, Transfuse Over: each as fast as possible, IM, once</li> </ul> |
| Mantal Health and Addictions   | Communication Order                                                                                                    | Nurse to place Pickup/Delivery Ready order on day of clinic appointment                                                                    |
| IN Solutions /Infusions        |                                                                                                    |                                                                                                    |
| Medications                    |                                                                                                    |                                                                                                    |
| I sharehour                    |                                                                                                    |                                                                                                    |
| Therealer                      |                                                                                                    |                                                                                                    |
| Therapies                      |                                                                                                    |                                                                                                    |
| Julagnostic imaging            |                                                                                                    |                                                                                                    |
| Cardiovascular                 |                                                                                                    |                                                                                                    |
| Other Investigations           |                                                                                                    |                                                                                                    |
| Procedures                     |                                                                                                    |                                                                                                    |
| Provider Consults              |                                                                                                    |                                                                                                    |
| Interprofessional Consults     |                                                                                                    |                                                                                                    |
| Patient Education              |                                                                                                    |                                                                                                    |
| Non Categorized                |                                                                                                    |                                                                                                    |
| ED Charges                     |                                                                                                    |                                                                                                    |
| Supplies                       |                                                                                                    |                                                                                                    |
| dication History               |                                                                                                    |                                                                                                    |
| dication History Snapshot      |                                                                                                    |                                                                                                    |
| conciliation History           |                                                                                                    |                                                                                                    |
|                                |                                                                                                    |                                                                                                    |
|                                |                                                                                                    |                                                                                                    |
| Disconses & Problems           |                                                                                                    |                                                                                                    |
| Related Results                | T Dataile                                                                                                    |                                                                                                    |
| Econoliza Detaile              | - D'COMP                                                                                                    |                                                                                                    |
| Variance Viewer                | Dy Table Orders For Norse Review                                                                                                    | Plan for Labor 35 Initiate M                                                                                                    |
| Variance Viewer                | Contraction of the Contraction of the Contraction o | Torne Lord Ar Internet                                                                                                    |
|                                |                                                                                                    |                                                                                                    |
|                                |                                                                                                    |                                                                                                    |
|                                |                                                                                                    |                                                                                                    |
|                                | -                                                                                                    |                                                                                                    |

Shaver

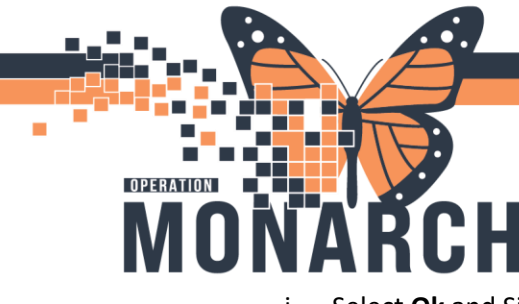

- j. Select Ok and Sign Orders for Signature
- k. Once completed above step Select Sign

| P Ordering Physician X                       | [-][4](2)(4) [*] [-] (how how -         form -         for -           010 flows flow -         placing to relate -         placing to relate -           0 station flows flow         placing to relate -         placing to relate -                                                                                                    |
|----------------------------------------------|----------------------------------------------------------------------------------------------------|
| *Physician name                              | <ul> <li>A familia/Transformativatarea</li> <li>A file Scattering Protect</li> <li>Order</li> <li>1044-30-31 1034</li> <li>1054-30-31 1034</li> <li>1054-30-31 1034<!--</th--></li></ul>                                                                                                    |
| NHS Test03, Physician - Women's Health       | Comparison of the second second  |
| *Order Date/Time<br>23/Sep/2024 • 1021 • EDT | ■ The structure of the structure of the structure of |
| *Communication type                          |                                                                                                    |
| Verbal with Read Back (Cosign)               |                                                                                                    |
| Clinical Intervention                        |                                                                                                    |
| Initiate Plan<br>Downtime Back Entry         |                                                                                                    |
| Medical Directive<br>IPAC Isolation Order    |                                                                                                    |
| OK Cancel                                    | x Doors                                                                                                    |
|                                              | Likeryffinisidenth Ichie OderfeiSauffierz                                                                                                    |

I. Refresh Page

| <b>NEW</b> | Fiercy Fin. 2200000 Ede. Deb             |
|------------|------------------------------------------|
|            |                                          |
|            | 🕽 🖸 Full screen 🔲 Print 🗲 10 minutes ago |
|            |                                          |
|            |                                          |
|            | Recorderation Status Petrophyte Orders   |
|            | Meds History I Admiss                    |
|            |                                          |
|            |                                          |
|            |                                          |
|            |                                          |
|            |                                          |
| ·          | vetails                                  |
|            |                                          |
|            | Processing. Please refresh.              |
|            |                                          |
|            |                                          |

m. Powerplan will display as Initiated

| No                           | ፋ 🕻 🌾 🚫 🕂 Add to Phase 🕶 💁 Comments 🛛 Start: 🛛 2        | 024-Sep-23 10:24 Stop: None |                                                                                                    |
|------------------------------|---------------------------------------------------------|-----------------------------|----------------------------------------------------------------------------------------------------|
| View Orden for Constant      | Component                                               | Status Dose                 | Details                                                                                                    |
| Orders for Signature         | OB Rhogam Clinic (Initiated)                            |                             |                                                                                                    |
| Plans                        | User ungated on: cluca sen-cs 10:25 by: NHS Test03 Wo   | omen and Babies - Nurse     |                                                                                                    |
| - Document In Plan           | Alerts last checked on 2024-Sen-23 00:44 by: NHS Test03 | Physician - Women's Health  |                                                                                                    |
| Medical                      | A Administration (Tenerfor (Discharge                   | , mysician - women's nearth |                                                                                                    |
| OB Rhogam Clinic (Initiated) | Admission/ Iranster/Discharge                           |                             |                                                                                                    |
| Suggested Plans (0)          | Discharge Patient                                       | Ordered                     | 09/23/24 10:24:00 EDT, Home, 15 minutes after injection if no untoward effects noted                            |
| Orders                       | ⊿ Patient Care                                          |                             |                                                                                                    |
|                              | PowerPlan Nurse to Initiate                             | Ordered                     | 09/23/24 10:24:00 EDT, Nurse to initiate PowerPlan on the Sunday before Rhogam Clinic.                          |
| Admission/Transfer/Discharge | ⊿ Laboratory                                            |                             |                                                                                                    |
| Diet                         | 🗹 🛛 🔀 RhIG 300 mcg Product                              | Ordered (In-L               | Urgent, Blood, >= 20 weeks, Routine 28 weeks, 1, 300, "Transfuse Derivative" order is required with each produc |
| Activity                     | TRANSFUSE Derivative                                    | Ordered                     | Blood Products: RhIG 300 mcg Product, Transfuse Quantity: 300, mcg, Transfuse Over: each as fast as possible, I |
| Uital Signs/Monitoring       | Communication Order                                     | Ordered                     | 09/23/24 10:24:00 EDT. Nurse to place Pickup/Delivery Ready order on day of clinic appointment                  |
| Patient Care                 |                                                         |                             |                                                                                                    |
| Mental Health and Addictions |                                                         |                             |                                                                                                    |
| IV Calutions /Infusions      |                                                         |                             |                                                                                                    |

- Tuesday Morning nurse obtain appointment list from ward clerk and keeps to bring to TM in the afternoon for product and patient verification review patient blood type, order for Rhig and blood consent
  - a. Nurse to searches patient for Rhogam clinic
  - b. Obtain Appointment list from Ward clerk
  - c. Nurse to access the patient chart from the patient search bar in top right corner review

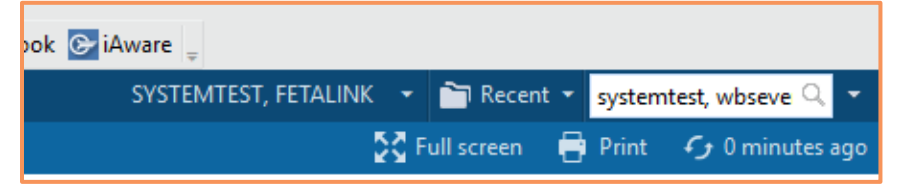

d. In the Encounter search window ensure correct patient displaces in top box and select Encounter for RhoGAM appointment in Bottom window

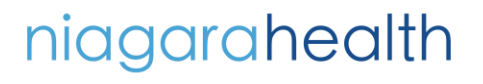

Hotel Dieu haver

3

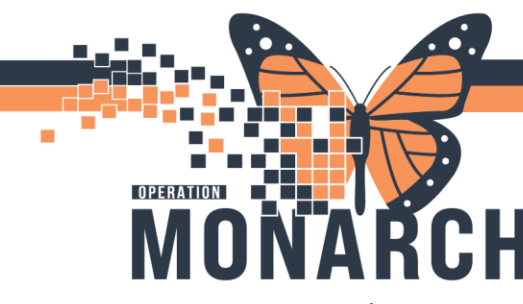

f.

## **RHOGAM CLINIC** HOSPITAL INFORMATION SYSTEM (HIS)

e. Select OK

Assign relationship and select OK

| alth Card Number:   | MRN                                                    | Patienth                    | lame                          | Health                             | Card Number                         | VC Sex                    | Birth Date (I        | DD-MMM-YYYY) A                                               | lge             | Deceased?                                     |                                             |                               |
|---------------------|--------------------------------------------------------|-----------------------------|-------------------------------|------------------------------------|-------------------------------------|---------------------------|----------------------|--------------------------------------------------------------|-----------------|-----------------------------------------------|---------------------------------------------|-------------------------------|
| ~                   | 110014                                                 | 09 SYSTEM                   | ITEST, W8SEV                  | EN                                 |                                     | Fem                       | le 02/Feb/199        | 8 2                                                          | 26 Years        | No                                            |                                             |                               |
| Name                |                                                        |                             |                               |                                    |                                     |                           |                      |                                                              |                 |                                               |                                             |                               |
| TEMTEST             | - 11                                                   |                             |                               |                                    |                                     |                           |                      |                                                              |                 |                                               |                                             |                               |
|                     | -11                                                    |                             |                               |                                    |                                     |                           |                      |                                                              |                 |                                               |                                             |                               |
| łame.               | - 11                                                   |                             |                               |                                    |                                     |                           |                      |                                                              |                 |                                               |                                             |                               |
| EVEN                |                                                        |                             |                               |                                    |                                     |                           |                      |                                                              |                 |                                               |                                             |                               |
|                     |                                                        |                             |                               |                                    |                                     |                           |                      |                                                              |                 |                                               |                                             |                               |
|                     |                                                        |                             |                               |                                    |                                     |                           |                      |                                                              |                 |                                               |                                             |                               |
|                     |                                                        |                             |                               |                                    |                                     |                           |                      |                                                              |                 |                                               |                                             |                               |
| Date (DD-MMM-YYYY): |                                                        |                             |                               |                                    |                                     |                           |                      |                                                              |                 |                                               |                                             |                               |
| Date (DD-MMM-YYYY): | -                                                      |                             |                               |                                    |                                     |                           |                      |                                                              |                 |                                               |                                             |                               |
| Date (DD-MMM-YYYY): | •                                                      |                             |                               |                                    |                                     |                           |                      |                                                              |                 |                                               |                                             |                               |
| Date (DD-MMM-YYYY): | Earlie                                                 | MRN                         | FIN                           | Voit M                             | Patient Tune                        | Ren Date (                | DAMMALITOT           | Fernerted Date of \$                                         | minal [         | Direch Date (DD-MMM-VYYY)                     | Martinal Senire                             | Location                      |
| Aate (DD-MMM-YYYY): | <ul> <li>Facility</li> <li>SCS</li> </ul>              | MRN 11001409                | FIN 22-005059                 | Visit Id 22-005225                 | Patient Type<br>PreBec              | Reg Date (I               | D-MMM-YYYY)          | Expected Date of A<br>2024-Sec-24 1000                       | crival [        | Disch Date (DD-MMM-YYYY)                      | Medical Service                             | Location                      |
| Date (DD-MMM-YYYY): | <ul> <li>Facility</li> <li>SCS</li> <li>SCS</li> </ul> | MRN<br>11001409<br>11001409 | FIN<br>22-005059<br>22-001567 | Vait Id<br>22-005225<br>22-002327  | Patient Type<br>PreReg<br>Inpatient | Reg Date (I               | D-MMM-111107         | Expected Date of A<br>2024-Sep-24 16:00<br>2024-May-28 10:01 | erival [        | Disch Date (DD-MMM-YYYY)<br>2024-Jun-17 13:22 | Medical Service<br>Obstetnics<br>Obstetnics | Location<br>SCLDOR<br>SC 4DA  |
| Date (DD-MMM-YYYY): | <ul> <li>Facility</li> <li>SCS</li> <li>SCS</li> </ul> | MRN<br>11001409<br>11001409 | FIN<br>22-005059<br>22-001567 | Vinit Id<br>22-006225<br>22-002327 | Patient Type<br>PreReg<br>Inpatient | Reg Date (I<br>2024-Apr-1 | D-MMM-1999)<br>11:07 | Expected Date of A<br>2024-Sep-24 16:00<br>2024-May-28 10:00 | crival D<br>D 2 | Disch Date (DD-MMM-YYYY)<br>2024-Jun-17 13:22 | Medical Service<br>Obstetrics<br>Obstetrics | Location<br>SC LDOF<br>SC 4DA |
| Date (DD-MMM-YYYY): | <ul> <li>Facility</li> <li>SCS</li> <li>SCS</li> </ul> | MRN<br>11001409<br>11001409 | FIN<br>22-005059<br>22-001567 | Vait Id<br>22-005225<br>22-002327  | Patient Type<br>PreReg<br>Inpatient | Reg Date (1<br>2024-Apr-1 | D-MMM-1999)<br>11:07 | Expected Date of A<br>2024-Sep-24 16:00<br>2024-May-28 10:00 | crival D<br>D 2 | Disch Date (DD-MMM-YYYY)<br>2024-Jun-17 13:22 | Medical Service<br>Obstetrics               | Location<br>SC LDO<br>SC 4DA  |
| Date (DD-MMM-YYYY): | V Facility<br>SCS<br>SCS                               | MRN<br>11001409<br>11001409 | FIN<br>22-005059<br>22-001567 | Vait Id<br>22-005225<br>22-002327  | Patient Type<br>PreReg<br>Inpatient | Reg Date (I<br>2024-Apr-1 | D-MMM-1999)<br>11:07 | Expected Date of A<br>2024-Sep-24 16:00<br>2024-May-28 10:00 | crival D<br>D 2 | Disch Date (DD-MMM-YYYY)<br>2024-Jun-17 13:22 | Medical Service<br>Obstatics<br>Obstatics   | Location<br>SC LDOF<br>SC 4DA |
| Nate (DD-MMM-YYYY): | V Facility<br>SCS<br>SCS                               | MRN<br>11001409<br>11001409 | FIN<br>22-005059<br>22-001567 | Visit Id<br>22-006225<br>22-002327 | Patient Type<br>PreReg<br>Inpotent  | Reg Date (I<br>2024-Apr-1 | D-MMM-YYYY)<br>11:07 | Expected Date of A<br>2024-Sep-24 16:00<br>2024-May-28 10:00 | crival D<br>D 2 | Disch Date (DD-MMM-YYYY)<br>2024-Jun-17 13:22 | Medical Service<br>Obstetrics<br>Obstetrics | Location<br>SC LDO<br>SC 4DA  |
| Date (DD-MMM-YYYY): | Facility     SCS     SCS                               | MEN<br>11001409<br>11001409 | FIN<br>22-005059<br>22-001567 | Visit Id<br>22-006225<br>22-002327 | Patient Type<br>PreReg<br>Inpatient | Reg Date (I<br>2024-Apr-1 | D-MMM-111107         | Expected Date of A<br>2024-Sep-24 16:00<br>2024-May-28 10:00 | crival D<br>D 2 | Disch Date (DD-MMM-YYYY)<br>2024-Jun-17 13:22 | Medical Service<br>Obstatics<br>Obstatics   | Location<br>SC LDOF<br>SC 4DA |
| a Nurribar:         | Facility     SCS     SCS                               | MRN<br>11001409<br>11001409 | FIN<br>22-005039<br>22-001567 | Vinit Id<br>22-005225<br>22-002327 | Patient Type<br>PreReg<br>Inpatient | Reg Date (I<br>2024-Apr-1 | D-MMM-111107         | Expected Date of A<br>2024-Sep-24 16:00<br>2024-May-28 10:00 | rrival D<br>D 2 | Disch Date (DD-MMM-YYYY)<br>2024-Jun-17 13:22 | Medical Service<br>Obstetrics<br>Obstetrics | Location<br>SC LDOR<br>SC 4DA |

| Assign a Relationship            | ×         |
|----------------------------------|-----------|
| For Patient: SYSTEMTEST, WBSEVEN |           |
| Relationships:                   |           |
| Chart Review                     |           |
| Secondary Nurse                  |           |
|                                  | OK Cancel |

g. Nurse to review patient blood type (located under laps in results review), order for Rhig (Located under orders) and blood consent (located in Documentation)

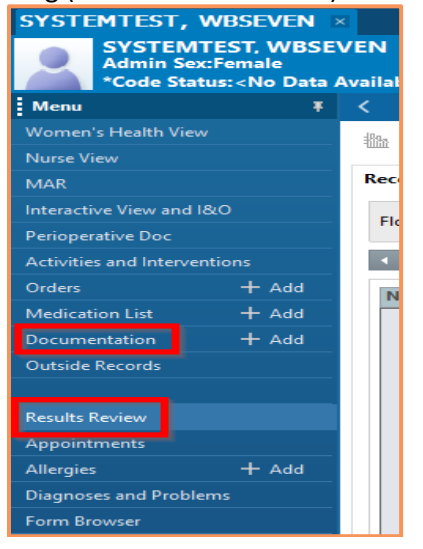

h. Nurse to place Pickup/Delivery Ready order

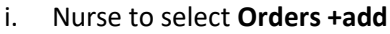

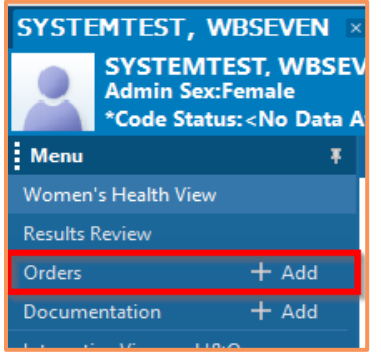

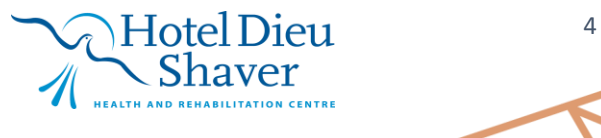

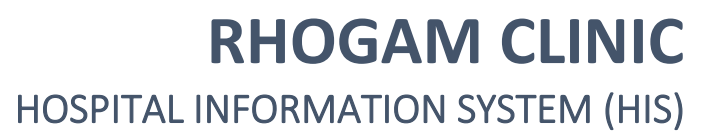

### Select **Yes**

CH

P

OPERATION

Ν

Π

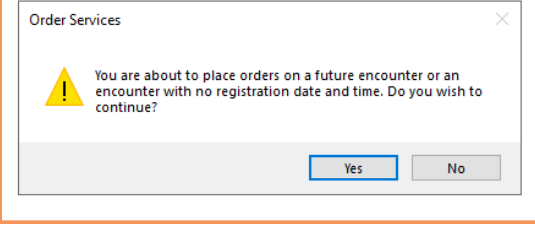

#### k. Search Pickup/Delivery Ready Oder and select

| SYSTEMTEST, WBSEVEN - Add Order                                                         |                                                                              |                                                                 |                                                                                                    | - 🗆 × |
|-----------------------------------------------------------------------------------------|------------------------------------------------------------------------------|-----------------------------------------------------------------|----------------------------------------------------------------------------------------------------|-------|
| SYSTEMTEST, WBSEVEN<br>Admin Sex:Female<br>*Code Status: <no available="" data=""></no> | MRN:11001409<br>DOB:02/Feb/1998<br>Isolation: <no available="" data=""></no> | Allergies: Ancef<br>Age:26 years<br>Alerts:No Alerts Documented | Attending:Dalton, Elise Marie, MSc, F Loc:SC LDOP<br>Dose Wt: <no available="" data=""> HCN:<br/>PreReg FIN: 22-005059 Loc: SCS</no> | )     |
| Diagnoses & Problems                                                                    | Search                                                                       | h: pickup Advanced Option:                                      | s 🗸 Type: 🔀 Inpatient 🗸                                                                                                    |       |
| Diagnosis (Problem) being Addressed this Visit                                          | ×                                                                            | Pickup/Delivery Ready Order<br>Test Pickup                      | Search within:                                                                                                    |       |
| SNOMED CT                                                                               |                                                                              | DB "Enter" to Search                                            |                                                                                                    |       |
| Annotated Display Code                                                                  | Clinic                                                                       |                                                                 |                                                                                                    |       |
|                                                                                         |                                                                              |                                                                 |                                                                                                    |       |
| <                                                                                       | >                                                                            |                                                                 |                                                                                                    |       |
| Problems                                                                                |                                                                              |                                                                 |                                                                                                    |       |

#### I. Select Ordering Physician and Communication Type as written

|        | P Ordering Physician X                 | il |
|--------|----------------------------------------|----|
| e<br>t | *Physician name                        |    |
|        | NHS Test03, Physician - Women's Health |    |
| H      | *Order Date/Time                       | F  |
|        | 23/Sep/2024 • 1021 • EDT               | ľ  |
|        | *Communication type                    | •  |
| Н      | Phone with Read Back (Cosign)          |    |
| Н      | Verbal with Read Back (Cosign)         | F  |
| Н      | Written                                | ľ  |
|        | Clinical Intervention                  | •  |
|        | Initiate Plan                          |    |
|        | Downtime Back Entry                    |    |
|        | Medical Directive                      |    |
|        | IPAC Isolation Order                   |    |
|        |                                        |    |
|        | OK Cancel                              |    |

#### m. Close out of window once necessary information inputted

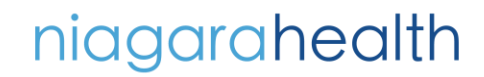

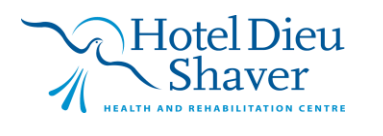

5

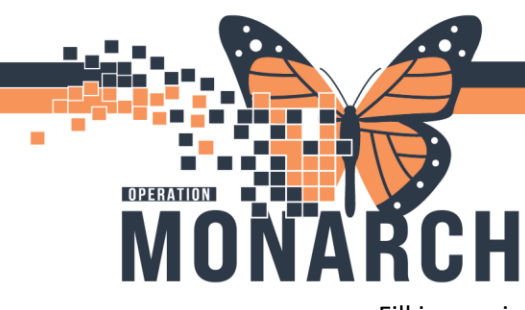

# **RHOGAM CLINIC**

### HOSPITAL INFORMATION SYSTEM (HIS)

n. Fill in required order details and once completed select Sign

| Pickup/Delivery Kead Order 2024-Sep.                         | 23 10:56 84000  |                                 |
|--------------------------------------------------------------|-----------------|---------------------------------|
|                                                              |                 |                                 |
|                                                              |                 |                                 |
|                                                              |                 |                                 |
|                                                              |                 |                                 |
| Details for PICKup/Delivery Ready Order                      |                 |                                 |
| 😰 Details 🔢 Order Comments 💮 Diagnoses                       |                 |                                 |
| + ‰ h. ↓ ≥                                                   |                 |                                 |
| *Blood Priority: V                                           | *Product Type:  | PTS Transport (Station Number): |
| *Quantity:                                                   | Order Comments: | Special Instructions:           |
|                                                              |                 |                                 |
|                                                              |                 |                                 |
|                                                              |                 |                                 |
|                                                              |                 |                                 |
|                                                              |                 |                                 |
|                                                              |                 |                                 |
|                                                              |                 |                                 |
|                                                              |                 |                                 |
|                                                              |                 |                                 |
|                                                              | Le.             |                                 |
|                                                              | -               |                                 |
|                                                              | -               | <b>_</b>                        |
| 3 Missing Required Details Dix Table Orders For Nurse Review |                 | Sign                            |

#### o. Remember to Refresh on completed

|                             | 💱 Full screen 📄 Print 🗲 10 minutes ago    |
|-----------------------------|-------------------------------------------|
|                             | Meds History () Admiss Refresh the Orders |
| Details                     |                                           |
| Processing. Please refresh. |                                           |
|                             |                                           |
|                             |                                           |
|                             |                                           |

| -        |                                |                      |        |                        |      |                                                              |                      |                   |                   |  |
|----------|--------------------------------|----------------------|--------|------------------------|------|--------------------------------------------------------------|----------------------|-------------------|-------------------|--|
| -        | R                              | 🕅 🖳 Order Name       | •      | Status                 | Dose | Details                                                      | Ordering Physician   | Start             | Stop              |  |
| Δ        | 4 Admission/Transfer/Discharge |                      |        |                        |      |                                                              |                      |                   |                   |  |
| Δ        | A Artive                       |                      |        |                        |      |                                                              |                      |                   |                   |  |
|          | $\checkmark$                   | 🗈 👘 Discharge Patier | t      | Ordered                |      | 09/23/24 10:32:00 EDT, Home, 15 minutes after injection if n | NHS Test03, Physicia | 2024-Sep-23 10:32 | 2024-Sep-23 10:32 |  |
| ⊿        | Patient                        | Care                 |        |                        |      |                                                              |                      |                   |                   |  |
| Δ        | Active                         |                      |        |                        |      |                                                              |                      |                   |                   |  |
|          | $\checkmark$                   | 🗈 🚯 Communication    | Order  | Ordered                |      | 09/23/24 10:32:00 EDT, Nurse to place Pickup/Delivery Read   | NHS Test03, Physicia | 2024-Sep-23 10:32 | 2024-Sep-23 10:32 |  |
|          | $\checkmark$                   | 🗈 🚯 PowerPlan Nurs   | e to I | Ordered                |      | 09/23/24 10:32:00 EDT, Nurse to initiate PowerPlan on the Su | NHS Test03, Physicia | 2024-Sep-23 10:32 | 2024-Sep-23 10:32 |  |
|          | $\checkmark$                   | 😢 🮒 TRANSFUSE Deri   | vative | Ordered                |      | Blood Products: RhIG 300 mcg Product, Transfuse Quantity:    | NHS Test03, Physicia | 2024-Sep-23 10:32 | 2024-Sep-23 10:32 |  |
| ⊿        |                                |                      | _      |                        |      |                                                              |                      |                   |                   |  |
| ⊿        | Active                         |                      |        |                        |      |                                                              |                      |                   |                   |  |
|          |                                | Pickup/Delivery      | Read   | InProcess (In Process) |      | Urgent, Blood, Rhogam, 1                                     | NHS Test03, Physicia | 2024-Sep-23 10:38 | 2024-Sep-23 10:38 |  |
| ⊿        | lon Ca                         | tegorized            |        |                        |      |                                                              |                      |                   |                   |  |
| 4 Active |                                |                      |        |                        |      |                                                              |                      |                   |                   |  |
|          | $\checkmark$                   | 🗈 👘 RhlG 300 mcg Pr  | oduct  | Ordered (In-Lab)       |      | Urgent, Blood, >= 20 weeks, Routine 28 weeks, 1, 300, "Tran  | NHS Test03, Physicia | 2024-Sep-23 10:32 | 2024-Sep-23 10:32 |  |
|          |                                |                      |        |                        |      |                                                              |                      |                   |                   |  |
|          |                                |                      |        |                        |      |                                                              |                      |                   |                   |  |

- i. Take previously printed appointment list to Transfusion Medicine to obtain products anytime after 1300 hr.
- ii. Validate correct patient and product for each appointment
- p. Rhogam patients will be registered in Central Registration and then present to WB Out Patient Clinic
- q. Upon arrival utilize the Bed Transfer Conversation located on the tracking

Hotel Dieu Shaver

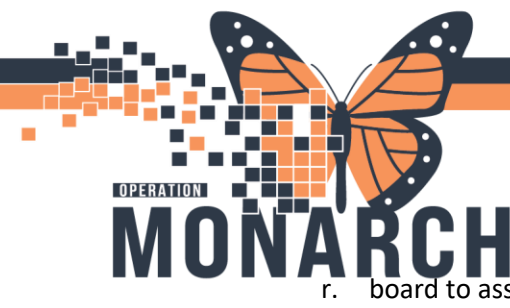

# **RHOGAM CLINIC**

### HOSPITAL INFORMATION SYSTEM (HIS)

board to assign proper bed location. (Highlight patient by single selecting the appropriate patient in the SCS Outpatient Tracking board prior to commencement of Bed Transfer Conversation.)

| Tracking Board |                                                       |  |  |  |  |  |  |  |
|----------------|-------------------------------------------------------|--|--|--|--|--|--|--|
| SCS Outpatient | SCS OB Triage SCS L&D SCS Postpartum                  |  |  |  |  |  |  |  |
| Patient: SYSTE | Patient: SYSTEMTEST, WBSEVEN - Filter: SCS Outpatient |  |  |  |  |  |  |  |
| ±1 / 🍘 🌡       | 🚙 🖉 😻 🕂 🌱 🕴 📾 👿 📾 🔝 💄 🗎 🗵                             |  |  |  |  |  |  |  |
| Bed            | Bed Transfer                                          |  |  |  |  |  |  |  |
|                | Discharge Encounter                                   |  |  |  |  |  |  |  |
|                | Inpatient Registration                                |  |  |  |  |  |  |  |
| 0PWR07         | ,A SYSTEMTEST, FETALINK                               |  |  |  |  |  |  |  |

- I. Fill in all acquired fields and select Complete
- s. Navigate to tracking board and select applicable patient and review and update pregnancy history as needed
- t. Transcribe blood type in iView under **Rho(D) Immune Globulin Management** section

| SYSTEMTEST, WBSEVEN<br>Admin Sex:Female<br>*Code Status: <no available="" data=""></no> |        |                                       | MRN:11001409<br>DOB:02/Feb/1998<br>Isolation: <no availabl<="" data="" th=""><th>2&gt;</th><th colspan="3">Allergies: Ancef<br/>Age:26 years<br/>Alerts:No Alerts Documented</th></no> | 2>                    | Allergies: Ancef<br>Age:26 years<br>Alerts:No Alerts Documented |           |                |
|-----------------------------------------------------------------------------------------|--------|---------------------------------------|----------------------------------------------------------------------------------------------------|-----------------------|-----------------------------------------------------------------|-----------|----------------|
| Menu                                                                                    |        | K 🔿 👻 🏫 Intera                        | active View and I&O                                                                                                    |                       |                                                                 |           |                |
| Women's Health View                                                                     |        | ™ <b>⊟ ⊘ ⊡</b> & ∕ ⊗                  | ) 🗑 🌆 🌌 🙉 🗙                                                                                                    |                       |                                                                 |           |                |
|                                                                                         |        |                                       |                                                                                                    |                       |                                                                 |           |                |
| MAR                                                                                     |        | 🗙 OB Triage                           |                                                                                                    |                       |                                                                 |           |                |
| Interactive View and I&                                                                 | .0     | OB Subjective Data<br>OTAS Level      |                                                                                                    | Find Item             | ✓ □ Critical □ High [                                           | Low Abnor | mal 🗌 Unauth [ |
| Perioperative Doc                                                                       |        | Vital Signs                           |                                                                                                    | Prest                 | C                                                               | Dec. Dete |                |
| Activities and Interventi                                                               | ions   | Pain Assessment                       |                                                                                                    | nesuit                | Comments                                                        | Flag Date |                |
| Orders                                                                                  | + Add  | Fetal Monitoring Anno                 | tations                                                                                                    |                       |                                                                 |           |                |
| orders                                                                                  | 1 Aug  | Contraction Informatio                | n                                                                                                    | ۱.                    |                                                                 |           | 24/Sep/2024    |
| Medication List                                                                         | + Add  | FHR Monitoring                        |                                                                                                    | PN 26                 |                                                                 |           | 00.00          |
| Documentation                                                                           |        | OB General Info                       |                                                                                                    |                       |                                                                 |           | 09:23          |
| Outside Records                                                                         |        | Gestational Hypertens                 | ion Evaluation                                                                                                    | <sup>⊿</sup> Rho(D) I | Immune Globulin N                                               | lanageme  |                |
|                                                                                         |        | Prenatal Care                         |                                                                                                    | Detion to             | la a d True a                                                   |           |                |
|                                                                                         |        | Measurements                          |                                                                                                    | Patient B             | поод туре                                                       |           |                |
| Results Review                                                                          |        | Provider Notification                 |                                                                                                    | Consent               | Verified Per Policy                                             |           |                |
| Appointments                                                                            |        | Membrane Status Info                  | mation                                                                                                    | Lot Num               | hor                                                             |           |                |
| Allernian                                                                               | ہیں لے | Cervical Ripening                     |                                                                                                    | LOUINUIT              | bei                                                             |           |                |
| Allergies                                                                               | T Add  | OR Lince Douison                      |                                                                                                    | Expiratio             | n Date                                                          |           |                |
| Diagnoses and Problem                                                                   |        | Rho(D) Immune Globu                   | lin Management                                                                                                    | Injection             | Doso                                                            | mca       |                |
| Form Browser                                                                            |        | Comfort Medisards OB<br>Revelassesial |                                                                                                    | injection             | DOSE                                                            | incy      |                |
| Histories                                                                               |        | Domestic Violence                     |                                                                                                    | Injection             | Site                                                            |           |                |
|                                                                                         |        | Falls Risk Assessment                 |                                                                                                    | Rhogam                | Education Provided                                              |           |                |
| MAR Summary                                                                             |        | Community Services                    |                                                                                                    | Kilogani              | Laacadon TTOvidea                                               |           |                |
| Lines/Tubes/Drains Sur                                                                  |        | Critical Event                        |                                                                                                    | Commer                | nt                                                              |           |                |

u. Navigate to Bridge - Derivatives (refer to Derivative tip Sheet)

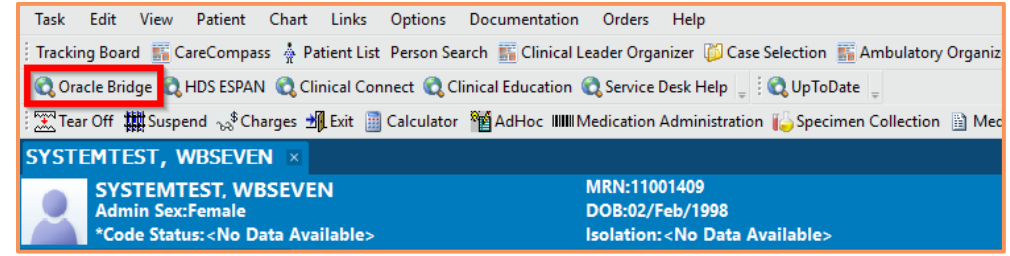

v. Navigate back the **Rho(D) Immune Globulin Management** section in iView to verify administration details from Bridge

Hotel Dieu

7

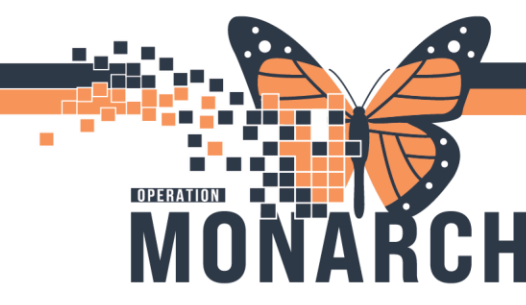

- 3. Out Patient Discharge:
  - a. Ensure patient chart ready for discharge navigate to iView and complete the **Outpatient Discharge** section

| Nurse View                   |                                                     |                                                 |  |  |
|------------------------------|-----------------------------------------------------|-------------------------------------------------|--|--|
| MAR                          | OB Triage                                           | <b>₹</b>                                        |  |  |
| nteractive View and I&O      | MEOWS     Pain Assessment                           | Find Item V Critical High Low Abnormal Unauth [ |  |  |
| Perioperative Doc            | Fetal Monitoring Annotations                        | Rowlt Commonto Rog Data                         |  |  |
| Activities and Interventions | FHR Monitoring                                      | Comments hag bate                               |  |  |
| Orders + Add                 | Non-Stress Test                                     | ×.                                              |  |  |
| Medication List + Add        | Gestational Hypertension Evaluation                 |                                                 |  |  |
| Documentation + Add          | Prenatal Care     Mage remente                      | 15:03                                           |  |  |
| Outside Records              | Provider Notification                               | Outpatient Discharge Education                  |  |  |
|                              | Cervical Exam     Membrane Status Information       | Fetal Movement Health Teaching                  |  |  |
| Results Review               | Cervical Ripening<br>OB Lines - Devices             | Follow up Care                                  |  |  |
| Appointments                 | Rho(D) Immune Globulin Management                   | When to Return to Hospital                      |  |  |
| Allergies + Add              | Comfort Measures OB<br>Psychosocial                 | Plan of Care                                    |  |  |
| Diagnoses and Problems       | Domestic Violence                                   | Verbal Health Teaching Given                    |  |  |
| Form Browser                 | Community Services                                  |                                                 |  |  |
| Histories                    | Critical Event                                      | Cerviali Patient Handout Given                  |  |  |
| MAR Summary                  | Transfer of Care     Outpatient Discharge Education | Rhogam Information Pamphlet Given               |  |  |
| Lines/Tubes/Drains Summary   | Pregnancy Outcome Information                       | Prescriptions Given                             |  |  |

b. Access **Discharge** workflow mPage and review discharge education and complete **Nursing Discharge Powerform** 

| Menu                              | 🖲 < 👻 👘 Women's He                                                                                                    | ealth View                    |                                     |                                                                                                    | 💱 Full screen 🛛 🗎                   |
|-----------------------------------|----------------------------------------------------------------------------------------------------|-------------------------------|-------------------------------------|----------------------------------------------------------------------------------------------------|-------------------------------------|
| Women's Health View               | A 100%                                                                                                    | 4                             |                                     |                                                                                                    |                                     |
| Nurse View                        | Triane/Ante/Labour                                                                                                    | Discharge X Partogram X       | Blood Loss Calculator X Admission X | Newborn Workflow X OB Quick Orders X                                                                           | + A B B B B B A No Severity         |
| MAR                               | They can be a set of the set of the set of t | Forceground A                 |                                     |                                                                                                    |                                     |
| Interactive View and I&O          | 1                                                                                                    | Discharge Documentation (2)   |                                     |                                                                                                    | + ~ !                               |
| Perioperative Doc                 | Discharge Planning                                                                                                    | Result/Form Name              | Parvit .                            | Author                                                                                                    | Date/Time Numing Discharge Communi  |
| Activities and Interventions      | Care Team                                                                                                    | * Desite (1)                  | POLOUR.                             | ANDA                                                                                                    | Pediatric                           |
| Orders + Add                      | ✓ Problem List                                                                                                    | Accompanied by                | Other: Self                         | NHS Test03 Women and Babies - Nurse                                                                            | 101 18 20 Nursing Discharge Summary |
| Medication List + Add             | ✓ Follow Up                                                                                                    | * Forms (1)                   |                                     |                                                                                                    | Nurring Discharge Summan:           |
| Documentation + Add               | Discharge                                                                                                    | Nursing Discharge Summary     | Auth (Verified)                     | NHS Test03, Women and Babies - Nurse                                                                           | JUL 18, 20 NICU                     |
| Outside Records                   | Documentation (2)                                                                                                    |                               |                                     |                                                                                                    | Newborn Discharge or Transfer       |
|                                   | * Discharge Medications                                                                                                    | * Discharge Medications (1)   |                                     |                                                                                                    | OB Haternal Discharge A             |
| Results Review                    | (1)                                                                                                    | - bibentarge riedications (x) |                                     |                                                                                                    | Ob Hatemai Discharge                |
| Appointments                      | * Orders (36)                                                                                                    |                               |                                     | Status: ✔ Meds History                                                                                         | Admin Perioperative - Discharge in  |
| · · · · · · · · · · · · · · · · · | Documents (3)                                                                                                    | Law war                       |                                     | a the second second second second second second second second second second second second second second second |                                     |

- c. Complete discharge registration conversation
  - I. Select Rocketship from tracking board and navigate to Discharge Encounter
  - II. Follow prompts for required fields

| Tracking Board                       |                     |          |  |  |  |  |
|--------------------------------------|---------------------|----------|--|--|--|--|
| SCS Outpatient SCS OB Triage SCS L&D |                     |          |  |  |  |  |
| Patient: TEST, RYLEIGH 🔹   Filter    |                     |          |  |  |  |  |
| 🚙 🖉 🝓 🛃 🕂 🛐 🛊 📾 🗷 📾 🤇                |                     |          |  |  |  |  |
| Bed                                  | Bed Transfer        |          |  |  |  |  |
| SC4D                                 | Discharge Encounter |          |  |  |  |  |
| 0.040                                | Inpatient Regi      | stration |  |  |  |  |

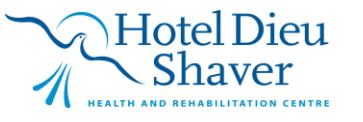